マレーシア E-Invoicing 2024 – IRBM との SAP Business Network 統合 (NG-6276) & NG-6842)

一般提供予定: 2502 年 2 月

## 機能の概要 - マレーシアの電子請求書処理

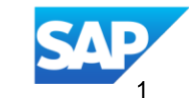

## 紹介:マレーシア E-Invoicing 2024 – IRBM との SAP Business Network 統合

| 機能の説明                                                                         |                   | 主な利点                                                                                                    | オーティエンス:<br>発注者およびサプ                           |
|-------------------------------------------------------------------------------|-------------------|----------------------------------------------------------------------------------------------------|------------------------------------------------|
| 特に、コンプライアンスと効率を改善する<br>ために設計された、送信請求書のマレーシ<br>アの電子請求書処理プロセスの拡張が導入             |                   | シームレスな請求書検証: IRBM ポータルで請<br>求書が検証され、正確性とマレーシアの電子請<br>求書処理規制への準拠が確保されます。                                                                                                    | イネーブルメン<br>ル:                                  |
| されました。この機能により、SAP<br>Business Network (SAP BN) で生成された請<br>求書に対し、マレーシアの国内収益委員会 |                   | 二重請求書形式:バイヤーは、マレーシアの<br>UBL 準拠の請求書と PDF バージョンの両方を<br>受信し、柔軟性と透明性を実現します。                                                                                                    | 顧客による設定                                        |
| (IRBM) ポータルによる自動検証が行われる<br>ようになります。                                           | Same and a second | 追加設定不要の統合:SAP Business Network<br>と IRBM Portal の統合は、追加のサブスクリプ<br>ション料金を必要としない、追加設定不要の<br>ソリューションであるため、大きなメリット<br>があります。この機能により、サプライヤの<br>採用が簡素化され、バイヤーの実装が合理化<br>されて、ビジネスコラボレーションを強化す<br>るためのアクセス可能かつ効率的な選択肢に<br>なります。 | 対象ソリューシ<br>SAP Business Ne<br>for Procurement。 |

work

## SAP Business Network: 送信フロー Malaysia 2024

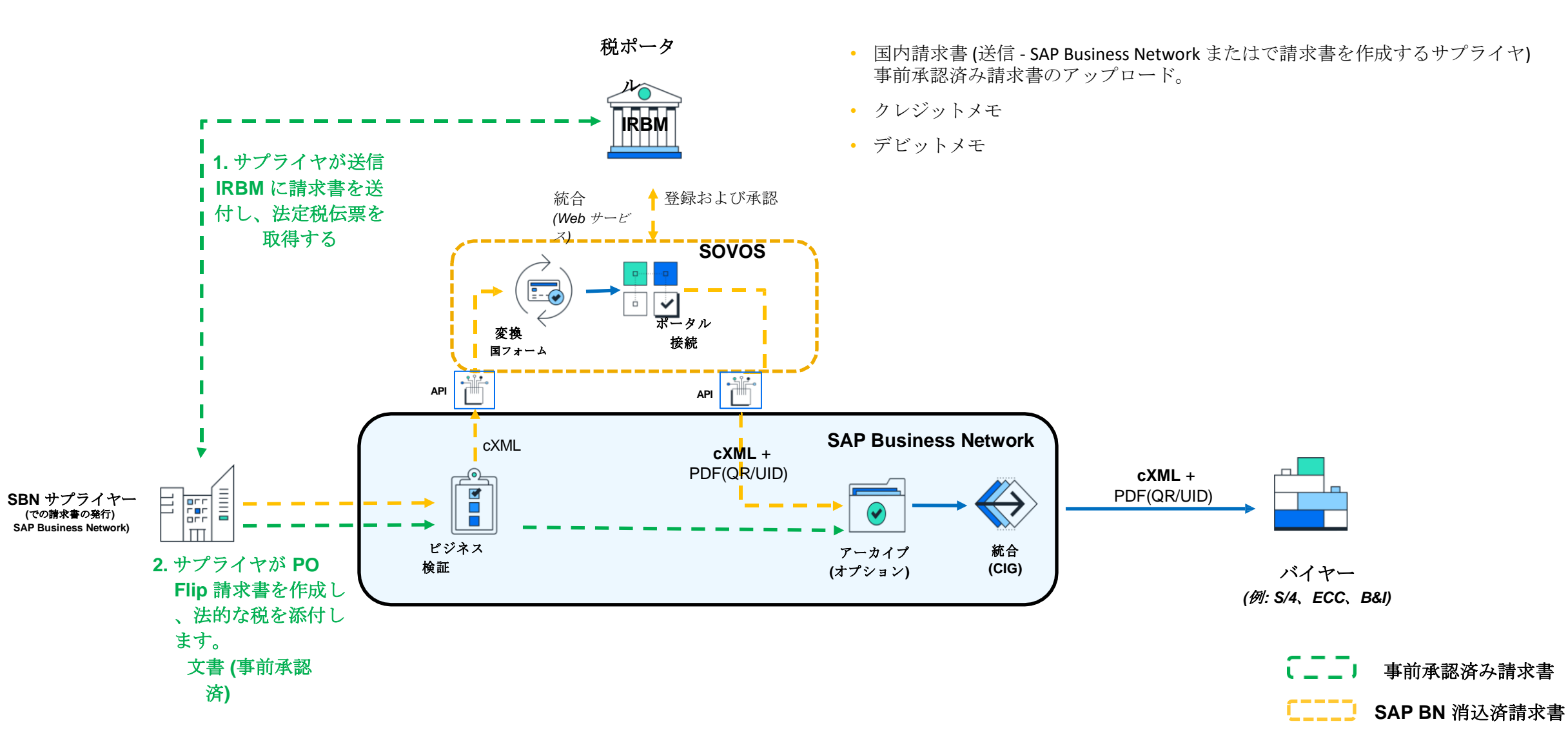

イネーブルメントの手順お

バイヤーの場合:

・必須の電子請求書処理を有効化するには、以下の手順に従います。

- SAP Business Network アカウントでルール [サプライヤはタックスインボイスドキュメントを送信する必要がある] を有効化する必要があります。
- 検索場所:

 $[\mathcal{P} \square \mathcal{P} \neg \mathcal{P} \neg \mathcal{P} \square \mathcal{P} \neg \mathcal{P} \neg \mathcal{P}$ 

• 機能:

サプライヤが SAP Business Network で作成する請求書の種類を選択できるリーガルプロファイルを作成できるよう にします。

・販売先住所を作成するには、次の手順を実行します。

バイヤーは、通常設定のルールで [販売先] 住所を作成できるようになりました。これにより、サプライヤが請求書を作成する ときに、関連するすべての税 ID をマッピングすることができます。

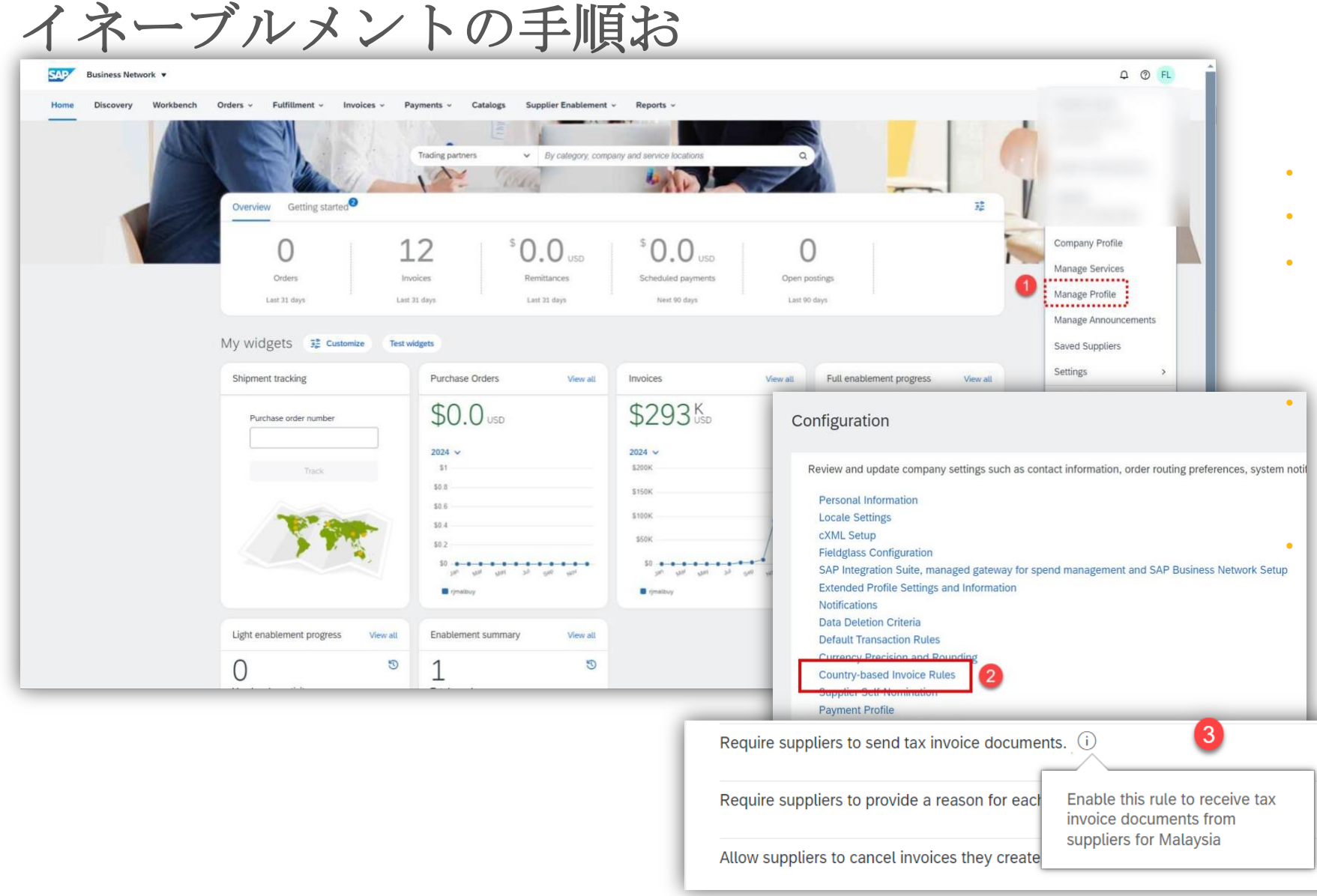

#### 有効化するステップ - 請求機能

- [プロファイルの管理]をクリックします。
- 国別の請求書ルールを選択する
- リストからマレーシアを選択します(マレーシアの E-Invoicing が機能するようにするには、これらのルールを有効化する必要があります)。
- スクロールダウンして、[サプライヤはタ ックスインボイスドキュメントを送信す る必要がある] - チェックボックスにチェ ックを付けます。

また、[サプライヤが請求書を送信することを許 可する] も確認してください。 このアカウントへ" が有効になっています。

イネーブルメントの手順お

|         | (                              | K Back to classic view                                                                                                    |                 |
|---------|--------------------------------|----------------------------------------------------------------------------------------------------|-----------------|
| sses    | CREATE CUSTOMER (SOLD TO)      | ADDRESS                                                                                                    |                 |
|         | Address Name:*                 |                                                                                                    |                 |
|         | Address ID:                    |                                                                                                    |                 |
|         | SST ID:                        |                                                                                                    |                 |
| Addres  | Address 1:*                    |                                                                                                    |                 |
|         | Address 2:                     |                                                                                                    |                 |
| Malays  | Postal Code:*                  |                                                                                                    | uala Lumpur     |
| Create  | City:*                         |                                                                                                    |                 |
|         | State:                         | Select V                                                                                                    |                 |
|         | Country/Region: *              | Malaysia [MYS] 🗸 🗸                                                                                                    |                 |
|         |                                | This selection will refresh the page content                                                                                                    | ,               |
| served. | Tax Identification Number: *   |                                                                                                    | Contact Support |
|         | Business Registration Number:* |                                                                                                    |                 |
|         | Tourism Tax ID:                |                                                                                                    |                 |
|         | Company Logo:                  | Choose File       No file chosen         • Use ".gif" file format       No logo         • Less than 200kb       uploaded yet         • Max width / height: 250px       uploaded yet         • Remove background, see example       No |                 |
|         |                                | OK Cancel                                                                                                    |                 |

#### 販売先住所を作成する手順 - バイヤー

- [プロファイルの管理]をクリックします。
- 通常設定の取引ルールの選択
- ルール [Configure List of Customer(sold to) Address with VAT ID] を見つけます。
- 次のページで[作成]をクリックすると、新しい税 ID フィールドとともに販売先住所を作成できます。
- 保存をクリックします。
- 注:住所 ID マッピングにより、PO flip 請求書の 作成時に税 ID を UI に表示することができます。

イネーブルメントの手順お

マレーシアを拠点とするサプライヤ、またはマレーシアで業務を行っているサプライヤは、 SAP Business Network サプライヤアカウント内のリーガルプロファイル。

このリーガルプロファイルを作成すると、マレーシア固有の追加フィールドがユーザーインターフェイスに表示されます。これらのフィールドは、IRBM ポータルに提出された請求書の検証、コンプライアンスの確保、およびマレーシアのサプライヤに対する請求書処理プロセスの合理化において重要な役割を果たします。

以下のリーガルプロファイルオプションが導入されています。

•免税サプライヤ - IRBM への送信なし - 業務トランザクションでタックスインボイス処理が不要な場合、サプライヤはこのオプションを選択できます。

•事前承認済みタックスインボイス - IRBM への送信なし - サプライヤは、(税務当局による) 事前承認済み請求書が存在する場合に、このオプ ションを選択することができます。これらの請求書はバイヤーに直接提出され、IRBM には提出されません。

•タックスインボイス - IRBM- への提出 - サプライヤは、SAP Business Network を使用してタックスインボイスを作成し、追加のサブスクリプ ション料金なしでコンプライアンスと効率性を確保することで、IRBM との追加設定不要の統合を利用することができます。

イネーブルメントの手順お

| Enterprise Account                                                                                     |                                                                                                    |                                                                                              |                        | <sup>R</sup> ガ                                          | ルプロファイルの登録 - サプライヤ                                       |
|----------------------------------------------------------------------------------------------------|----------------------------------------------------------------------------------------------------|----------------------------------------------------------------------------------------------|------------------------|---------------------------------------------------------|----------------------------------------------------------|
| Additional Information                                                                                 |                                                                                                    |                                                                                              |                        | Save                                                    |                                                          |
| Additional Addresses Business Customer Requested Additional Additional Additional Additional Addresses | Documents                                                                                                    |                                                                                              |                        |                                                         | ・ [アカウント設定] アイコンをクリックし、<br>[会社プロファイル] を選択します。            |
| Address Name † Address ID VAT ID GeramnySupplier DE123404321                                           | Tax ID Address<br>Germany                                                                                     | Country/Region<br>Heidelberg<br>Baden-Württemberg                                            | Legal Profile Status** |                                                         | <ul> <li>追加住所を選択します。追加</li> <li>情報ページが表示されます。</li> </ul> |
| Malaysia SU1-SUP4-SUP45678                                                                             | C4892601090 Malaysia<br>MY12345678912 Level 29, Menara Southpoint Mid Valley<br>City, Medan Surd Pure Selaton | Germany<br>Malaysia<br>Johor<br>Malaysia<br>Kuala Lumpur<br>Wilayah Persekutuan Kuala Lumpur | Accepted               |                                                         | • [その他の会社住所] で、[作<br>成] を選択して追加のサプラ                      |
| MYAddiRBMAsh2                                                                                          | C7924877845 MYAdd1                                                                                            | Malaysia<br>Malay<br>Kedah<br>Malaysia<br>Mala                                               | Accepted               |                                                         | イヤ住所を設定します。                                              |
|                                                                                                    | C/924877846 IUNICUIIIINV                                                                                      | regan                                                                                        | Accepted               |                                                         |                                                          |
|                                                                                                    |                                                                                                    |                                                                                              |                        | Save Close                                              |                                                          |
| SAP                                                                                                    |                                                                                                    |                                                                                              | SAP Business Netv      | work Privacy Statement Security Disclosure Terms of Use |                                                          |

イネーブルメントの手順お

| Enterprise Account AW Options                       |                                                                                                   |
|-----------------------------------------------------|---------------------------------------------------------------------------------------------------|
| Configure Supplier Addresses Served by This Account | <ul> <li>アドレス名を入力してください。</li> </ul>                                                               |
| * Indicates a required field                        | <ul> <li>税 ID を入力します。</li> </ul>                                                                  |
| Address Name                                        | - ポーランドにおける会社の追加支店住                                                                               |
| Address Name:*                                      | 所の[住所] セクションで、以下の必須                                                                               |
| Address ID:                                         | フィールドに入力します。                                                                                      |
| SST ID:                                             |                                                                                                   |
| Tax ID:                                             | • 住所 <b>1 -</b>                                                                                   |
| Address                                             | <ul> <li>市区町村</li> </ul>                                                                          |
| Address 1:* JUnitDummy                              | • 郵便悉号                                                                                            |
| Address 2:                                          |                                                                                                   |
| Postal Code:*                                       | • 国/地域                                                                                            |
| Clty: *                                             | <ul> <li>注 - [リーガルプロファイルのセットアップ] チェックボックスは、[国]</li> <li>]を [マレーシア] として選択した場合にのみ表示されます。</li> </ul> |
| Save Close                                          | <ul> <li>[リーガルプロファイルのセットアップ]チェックボックスにチェックを付けます。</li> </ul>                                        |

イネーブルメントの手順お

| Enterprise Account                                                                                                    |                                                                                                    | FL    |
|----------------------------------------------------------------------------------------------------|----------------------------------------------------------------------------------------------------|-------|
| onfigure Supplier Addresses Served by This Account                                                                                                    | Save                                                                                                    | Close |
| Indicates a required field                                                                                                    |                                                                                                    |       |
| ddress Name                                                                                                    |                                                                                                    |       |
| Address Name:*                                                                                                    | Malaysia19Dec ①                                                                                                    |       |
| Address ID:                                                                                                    |                                                                                                    |       |
| SST ID:                                                                                                    |                                                                                                    |       |
| Tax ID:                                                                                                    |                                                                                                    |       |
| ddress                                                                                                    |                                                                                                    |       |
|                                                                                                    | My<br>504500 Malaysia<br>Johor                                                                                                    |       |
| Set Up Legal Profile<br>heck this box to provide additional corporate entity and taxation information for each qualified addres                                                                | Malaysia                                                                                                    |       |
| Set Up Legal Profile<br>teck this box to provide additional corporate entity and taxation information for each qualified addres<br>egal Profile Information                                    | Malaysia                                                                                                    |       |
| Set Up Legal Profile<br>heck this box to provide additional corporate entity and taxation information for each qualified addres<br>egal Profile Information<br>Legal profile Type:<br>SST ID:* | Malaysia<br>s. SAP Business Network may send the information you provide here to an accredited service provider. Check the 'Status' on the Company Profile page for updates to your registration status.<br>Exempt Supplier - Do Not Submit to IRBM<br>Exempt Supplier - Do Not Submit to IRBM                      |       |
| Set Up Legal Profile Theck this box to provide additional corporate entity and taxation information for each qualified addres Legal Profile Information Legal profile Type: SST ID: *          | Malaysia a. SAP Business Network may send the information you provide here to an accredited service provider. Check the 'Status' on the Company Profile page for updates to your registration status.           Exempt Supplier - Do Not Submit to IRBM           Pre- Approved Tax Invoice - Do not Submit to IRBM |       |

リーガルプロファイル情報セクショ ンが表示されます。[SST ID] フィー ルドには、リーガルプロファイルの 作成時に入力された税 ID/SST ID が 自動的に入力されます。ただし、項 目をさらに編集することができます

必要なリーガルプロファイルのタイ プを選択します。**3**つのオプションが あります。

免税サプライヤ - IRBM への送信なし - 業務トラン ザクションでタックスインボイス処理が不要な場 合、サプライヤはこのオプションを選択できます

事前承認済みタックスインボイス - IRBM への送信 なし - サプライヤは、(税務当局による)事前承認 済み請求書が存在する場合に、このオプションを 選択することができます。これらの請求書はバイ ヤーに直接提出され、IRBM には提出されません。

**タックスインボイス - IRBM- への提出 -** サプライ ヤは、SAP Business Network を使用してタック スインボイスを作成し、追加のサブスクリプショ ン料金なしでコンプライアンスと効率性を確保す ることで、IRBM との追加設定不要の統合を利用 することができます。

イネーブルメントの手順お

| Set Un Legal Profile                                                                                   | Malaysia                                                                                                    |
|----------------------------------------------------------------------------------------------------|----------------------------------------------------------------------------------------------------|
| ck this box to provide additional corporate entity and taxation information for each qualified address | s. SAP Business Network may send the information you provide here to an accredited service provider. Check the 'Status' on the Company Profile page for updates to your registration status. |
| gal Profile Information                                                                                |                                                                                                    |
| Legal profile Type:                                                                                    | Tax Invoice - Submit to IRBM 🗸                                                                                                    |
| SST ID:                                                                                                |                                                                                                    |
| Tax Identification Number:*                                                                            |                                                                                                    |
| Business Registration Number:*                                                                         |                                                                                                    |
| Tourism Tax ID:                                                                                        |                                                                                                    |
| Client ID:*                                                                                            |                                                                                                    |
| Client Secret:*                                                                                        |                                                                                                    |
| MSIC Code:*                                                                                            |                                                                                                    |
| MSIC Description:*                                                                                     |                                                                                                    |
| Signature Keystore (PKCS12):                                                                           | Choose file No file chosen URL                                                                                                    |
| Password:                                                                                              | Enter Password                                                                                                    |

項目 - IRBM への送信

- 必要に応じて、SST ID を入力します。
- 税 ID 番号、ビジネス登録番号、観光税 ID、ク ライアント ID、クライアントシークレット、 MSIC コード、および MSIC テキストを入力し ます。
- 署名キーストアフィールドにキーファイル をアップロードします。
- パスワードを入力します。
- 保存を選択します。
- リーガルプロファイルを使用できます。
- 注 SAP Business Network では、提供された税 ID また はクライアント ID とシークレットは検証されません。 サプライヤは正しい情報を入力することに責任を負いま す。

イネーブルメントの手順お

|                                                                                                    |                                                                                 |                                                                                                    | 100000 100 |        |
|----------------------------------------------------------------------------------------------------|---------------------------------------------------------------------------------|----------------------------------------------------------------------------------------------------|------------|--------|
| 1.1                                                                                                    | MY-Select this for PreApproved $\checkmark$                                     | Choose Address                                                                                                    | No value   | $\sim$ |
| Supplier:                                                                                                    | MY-Select this for PreApproved                                                  | Customer:                                                                                                    |            |        |
| Bill From:                                                                                                    | Kuala Lumpur<br>Wilayah Persekutuan Kuala Lumpur<br>Malaysia<br><b>rjmalsup</b> | Email:                                                                                                    |            |        |
|                                                                                                    | Sunnyvale, CA<br>United States                                                  |                                                                                                    |            |        |
|                                                                                                    |                                                                                 |                                                                                                    |            |        |
| itional Malaysia Specific                                                                                                    | c Information                                                                   |                                                                                                    |            |        |
| itional Malaysia Specific<br>Supplier SST ID:*                                                                                                    | MY12345678912                                                                   | Buyer SST ID:*                                                                                                    |            |        |
| itional Malaysia Specific<br>Supplier SST ID:*<br>Supplier TIN:                                                                                              | MY12345678912<br>MY12345678912                                                  | Buyer SST ID:*<br>Buyer TIN:                                                                                        |            |        |
| itional Malaysia Specific<br>Supplier SST ID:*<br>Supplier TIN:<br>Supplier Tourism Tax<br>Registration Number:                                              | C Information<br>MY12345678912<br>MY12345678912                                 | Buyer SST ID:*<br>Buyer TIN:<br>Buyer Tourism Tax<br>Registration Number:                                           |            |        |
| itional Malaysia Specific<br>Supplier SST ID:*<br>Supplier TIN:<br>Supplier Tourism Tax<br>Registration Number:<br>Supplier Business<br>Registration Number: | Information         MY12345678912         MY12345678912         123456789101    | Buyer SST ID:*<br>Buyer TIN:<br>Buyer Tourism Tax<br>Registration Number:<br>Buyer Business<br>Registration Number: |            |        |

請求書および UI の変更に適したリー ガルプロファイルの選択

 [リーガルプロファイル] 選択プルダウンリ スト - 作成されたさまざまなリーガルプロ ファイルを切り替えることができます。

2 - 事前承認済みリーガルプロファイル タイプが選択されている場合に表示される - マレーシア固有情報 - UUID 項目の新しい UI 項目。

新たに導入された税 ID フィールド

- ・ サプライヤ/バイヤー TIN
- サプライヤ/バイヤー観光税 ID

・ サプライヤ/発注者事業者登録番号。

事前承認済の請求書を許可する利点は、<sup>サードパーティ</sup>のサ ービスを使用している場合にも UUID を使用して請求書 を提出できることです。

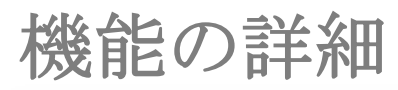

|                                                                                                    |                                                                                                  | Oheren Address                                                                                                    |          |        |
|----------------------------------------------------------------------------------------------------|--------------------------------------------------------------------------------------------------|----------------------------------------------------------------------------------------------------|----------|--------|
|                                                                                                    | Malaysia19Dec V                                                                                  | Choose Address                                                                                                    | No value | $\sim$ |
| Supplier:                                                                                                    | Malaysia19Dec                                                                                    | Customer:                                                                                                    |          |        |
|                                                                                                    | Malaysia                                                                                         |                                                                                                    |          |        |
|                                                                                                    | Johor                                                                                            | Email:                                                                                                    |          |        |
|                                                                                                    | Malaysia                                                                                         |                                                                                                    |          |        |
| Bill From:                                                                                                    | rjmalsup                                                                                         |                                                                                                    |          |        |
|                                                                                                    | Sunnyvale, CA                                                                                    |                                                                                                    |          |        |
|                                                                                                    | United States                                                                                    |                                                                                                    |          |        |
|                                                                                                    |                                                                                                  |                                                                                                    |          |        |
| Tax paid through a Tax                                                                                                    | Representative                                                                                   |                                                                                                    |          |        |
|                                                                                                    |                                                                                                  |                                                                                                    |          |        |
|                                                                                                    |                                                                                                  |                                                                                                    |          |        |
|                                                                                                    |                                                                                                  |                                                                                                    |          |        |
| tional Malausia Creatific                                                                                                    | Information                                                                                      |                                                                                                    |          |        |
| itional Malaysia Specific                                                                                                    | Information                                                                                      |                                                                                                    |          |        |
| itional Malaysia Specific                                                                                                    | Information                                                                                      |                                                                                                    |          |        |
| itional Malaysia Specific<br>Supplier SST ID:*                                                                                                    | Information                                                                                      | Buyer SST ID:*                                                                                                    | k        |        |
| itional Malaysia Specific<br>Supplier SST ID:*                                                                                                    |                                                                                                  | Buyer SST ID:*                                                                                                    | *        |        |
| itional Malaysia Specific<br>Supplier SST ID:*<br>Supplier TIN:                                                                                                    | Information<br>C48926010559                                                                      | Buyer SST ID:*<br>Buyer TIN:                                                                                             | k        |        |
| itional Malaysia Specific<br>Supplier SST ID:*<br>Supplier TIN:                                                                                                    | Information<br>C48926010559                                                                      | Buyer SST ID:*<br>Buyer TIN:                                                                                             | *        |        |
| itional Malaysia Specific<br>Supplier SST ID: *<br>Supplier TIN:<br>Supplier Tourism Tax<br>Registration Number:                                                                                 | Information<br>C48926010559                                                                      | Buyer SST ID:*<br>Buyer TIN:<br>Buyer Tourism Tax<br>Registration Number:                                                | *        |        |
| itional Malaysia Specific<br>Supplier SST ID: *<br>Supplier TIN:<br>Supplier Tourism Tax<br>Registration Number:<br>Supplier Pusipers                                                            | Information<br>C48926010559                                                                      | Buyer SST ID:*<br>Buyer TIN:<br>Buyer Tourism Tax<br>Registration Number:                                                | *        |        |
| itional Malaysia Specific<br>Supplier SST ID: *<br>Supplier TIN:<br>Supplier Tourism Tax<br>Registration Number:<br>Supplier Business<br>Registration Number:                                    | Information<br>C48926010559<br>123456789012                                                      | Buyer SST ID:*<br>Buyer TIN:<br>Buyer Tourism Tax<br>Registration Number:<br>Buyer Business<br>Registration Number:      | *        |        |
| tional Malaysia Specific<br>Supplier SST ID:*<br>Supplier TIN:<br>Supplier Tourism Tax<br>Registration Number:<br>Supplier Business<br>Registration Number:                                      | Information<br>C48926010559<br>123456789012                                                      | Buyer SST ID:*<br>Buyer TIN:<br>Buyer Tourism Tax<br>Registration Number:<br>Buyer Business<br>Registration Number:      | k        |        |
| tional Malaysia Specific<br>Supplier SST ID:*<br>Supplier TIN:<br>Supplier Tourism Tax<br>Registration Number:<br>Supplier Business<br>Registration blumber<br>MSIC Code:                        | Information<br>C48926010559<br>123456789012<br>46521                                             | Buyer SST ID:*<br>Buyer TIN:<br>Buyer Tourism Tax<br>Registration Number:<br>Buyer Business<br>Registration Number:      | *        |        |
| itional Malaysia Specific<br>Supplier SST ID: *<br>Supplier TIN:<br>Supplier Tourism Tax<br>Registration Number:<br>Supplier Business<br>Registration blumber<br>MSIC Code:                      | Information<br>C48926010559<br>123456789012<br>46521                                             | Buyer SST ID:*<br>Buyer TIN:<br>Buyer Tourism Tax<br>Registration Number:<br>Buyer Business<br>Registration Number:      | *        |        |
| itional Malaysia Specific<br>Supplier SST ID: *<br>Supplier TIN:<br>Supplier Tourism Tax<br>Registration Number:<br>Supplier Business<br>Registration Number:<br>MSIC Code:<br>MSIC Description: | Information<br>C48926010559<br>123456789012<br>46521<br>Wholesale of telephone and telecommunica | Buyer SST ID:*<br>Buyer TIN:<br>Buyer Tourism Tax<br>Registration Number:<br>Buyer Business<br>Registration Number:<br>a | *        |        |

## 請求書および UI の変更に適したリーガ ルプロファイルの選択

- [リーガルプロファイル] 選択プルダウン リスト - 作成されたさまざまなリーガル プロファイルを切り替えることができま す。
- 2 の新しい UI フィールド IRBM への送信 プロファイル

新たに導入された税 ID フィールド

- ・ サプライヤ/バイヤー TIN
- サプライヤ/バイヤー観光税 ID
- ・ サプライヤ/発注者事業者登録番号
- MSIC コード リーガルプロファ イルから自動入力
- MSIC テキスト リーガルプロファイ ルに対して自動入力
- IRBM による請求書の検証後に自動入力されるため、UUID フィールドは表示されません。

## 機能の詳細

3

History

Status

Sent 

| Detail     | Scheduled Payments History                                                                                                    |                              |                                   |                         |                 |
|------------|----------------------------------------------------------------------------------------------------|------------------------------|-----------------------------------|-------------------------|-----------------|
| Received E | Invoice: Mal19Dec<br>Invoice Status: Sent<br>By SAP Business Network On: 19 Dec 2024 9:51:28 AM GMT+05:30<br>Submitted By: fnSmith InJohn |                              | To:<br>Routing Status:            |                         |                 |
| story      |                                                                                                    |                              |                                   |                         |                 |
| itatus     | Comments                                                                                                    |                              | Changed By                        | Date and Time           |                 |
|            | The invoice was successfully received.                                                                                                    |                              |                                   | 19 Dec 2024 9:51:37 AM  |                 |
|            | Document has been converted from InvoiceDetailRequest to MY_UBL suc                                                                       | cessfully.                   | ANDocumentOutProcessor-145275007  | 19 Dec 2024 9:51:52 AM  |                 |
|            | Digital signature is requested for this document with From country MY and                                                                 | I To country MY              | ANCXMLOutDispatcher-145426005     | 19 Dec 2024 9:51:52 AM  |                 |
|            | Document sent to partner with external identifier 4a0ada60be178d37fac8                                                                    | dc0e03113e00.                | ANDocumentOutDispatcher-145277010 | 19 Dec 2024 9:51:58 AM  |                 |
|            | Document has been converted from MY_UBL to InvoiceDetailRequest suc                                                                       | cessfully.                   | ANDocumentDispatcher-145917011    | 19 Dec 2024 9:55:10 AM  |                 |
|            | Invoice signature result - 200 - OK - The document was digitally signed an                                                                | d validated successfully.    | ANCXMLDispatcher-145275006        | 19 Dec 2024 9:55:12 AM  |                 |
|            | DOC-18: Document dispatch failed. ?                                                                                                    |                              | PropogationDispatcher-145289032   | 19 Dec 2024 9:55:21 AM  |                 |
|            | Comments from rjmalbuy: The document was added to the pending queue                                                                       | e for download.              | PropogationProcessor-145428079    | 19 Dec 2024 9:55:37 AM  |                 |
| Sent       |                                                                                                    | Attachment(s):               |                                   |                         |                 |
|            |                                                                                                    | Name                         |                                   |                         | Туре            |
|            |                                                                                                    | MY_UBL_Mal19Dec.xml          |                                   |                         | text/xml        |
|            |                                                                                                    | MY_UBL_PDF.pdf               |                                   |                         | application/pdf |
|            |                                                                                                    |                              |                                   |                         |                 |
|            |                                                                                                    |                              |                                   |                         |                 |
|            |                                                                                                    | Create Line-Item Credit Memo | Create Line-Item Debit Memo       | Copy This Invoice Print | Download PDF    |
|            |                                                                                                    |                              |                                   |                         |                 |

## IRBM による承認時の請求書には2つ の添付ファイルがあります。

- UBL 請求書 1.
- PDF 2.

•

Export cXML

| terreture .                                                                         |                                                              |                            |                               |              |                       |           |                         |          |                          |                |               |                |              |
|-------------------------------------------------------------------------------------|--------------------------------------------------------------|----------------------------|-------------------------------|--------------|-----------------------|-----------|-------------------------|----------|--------------------------|----------------|---------------|----------------|--------------|
| invoice                                                                             |                                                              | Tax invoke number          | KYC2MWM26NPYJPGT              | CEAEJE/ J10  |                       |           |                         |          |                          |                |               |                |              |
|                                                                                     |                                                              | Invoice Number             |                               | Mat12Dec     |                       |           |                         |          |                          |                |               |                |              |
|                                                                                     |                                                              | (Sugainer Redocence Mills) |                               |              |                       |           |                         |          |                          |                |               |                |              |
|                                                                                     |                                                              | Armant Dae                 | Internary in the 2004 with Av | 010.00 MVIII |                       |           |                         |          |                          |                |               | <u> </u>       | <u> </u>     |
|                                                                                     |                                                              |                            |                               |              |                       |           |                         | UUID     | )は PDF の                 | 税額票番           | ・岩の           | トに表            | 示され          |
| Contact Information<br>Supplier                                                     | Customer                                                     | Shipping Informa           | ion Interne                   |              |                       |           |                         |          |                          |                |               |                |              |
| Malaysta<br>Malaysta                                                                | Malayola Buyer<br>Vertical Corbonale Tower B                 | dmalaup<br>LiteRDamma      | (maibuy                       |              |                       |           |                         |          |                          |                |               |                |              |
| Mailaynta<br>Johor                                                                  | Avenue<br>10,, The Vertical Bangaar South                    | Mry Johor                  | Mri<br>Johan                  |              |                       |           |                         |          |                          |                |               |                |              |
| 53455<br>Malaysia                                                                   | Mataysia<br>Wilayah Pemekutuan Kuata<br>Lumpur               | 123485<br>Malaysia         | 123408<br>Malayeta            |              |                       |           |                         |          |                          |                |               |                |              |
| Suppler SST (D<br>SUI-SUP4-SUP46678)                                                | 56200<br>Malayeta<br>Address ID: Malayeta<br>Cuatorer SST ID |                            |                               | invoice      |                       |           |                         |          |                          |                |               |                |              |
| Una Herra                                                                           | 801-8014-80145578                                            | PO No. : Malayata          | 4.000 MAX -                   |              |                       |           |                         | *        | Tax invoice number       |                | KYCZMW        | M26NPYJPQT     | XE4EJEFJ10   |
| Line No. PO Line No.                                                                | Type Suppler Part No. /<br>Description                       | Customer Part No.          | Quantity Unit Price (URM)     |              |                       |           |                         |          | Invoice Number           |                |               |                | Mal19Dec     |
| Tases, Allowances and Char                                                          | Malartar ka / laptop<br>gen                                  | fac                        | 100 / (C62) //MM500.00 MYTR   |              |                       |           |                         |          | (Supplier Reference No.) |                |               |                | Mailabec     |
| Category<br>Select Tex                                                              | Applicable To De                                             | tala Dava Anoz             | E Pate % Ano                  |              |                       |           |                         |          | (                        |                |               |                |              |
| Service Tax                                                                         | Ura .                                                        | 70M50_000 0                | Line Item Total : 19856       |              |                       |           |                         |          | Invoice Date             | TI             | nursday 19 De | c 2024 9:51 AM | 1 GMT+05:30  |
| Ter Summer                                                                          |                                                              |                            |                               |              |                       |           |                         |          | Amount Due               |                |               | RM56           | ,010.00 MYR  |
| Calegory De                                                                         | tala                                                         | Dase Arrount III           | da % Amount                   |              |                       |           |                         |          |                          |                |               |                |              |
| Service Tax                                                                         |                                                              | HM50,000.00 MVH 0          | CO'N PIM 10.00 MIYIN          | Contos       | at Information        |           |                         |          | Chinging                 | Information    |               |                |              |
|                                                                                     |                                                              | Amount Su                  | may                           | Contac       | a information         | Cueta     | 100 O.F.                |          | Shipping                 | Information    |               |                |              |
|                                                                                     |                                                              | Gross and                  | unit.                         | Supplie      | er                    | Cusic     | omer                    |          | Ship From                | n              | St            | nip To         |              |
|                                                                                     |                                                              | Total Amo                  | mi without Tax                | Malays       | sia                   | Malay     | /sia Buyer              |          | rjmalsup                 |                | rjr           | nalbuy         |              |
|                                                                                     |                                                              | Total tax a                | t<br>rount                    | Malays       | sia                   | Vertic    | al Corporate Tower B    |          | jUnitDum                 | my             | jU            | nitDummy       |              |
|                                                                                     |                                                              | Total within               | olding tax amount             | Johor        | Sid                   | 10., T    | he Vertical Bangsar Sou | th       | lohor                    |                |               | hor            |              |
| Additional information                                                              |                                                              | Antoni La                  | •                             | 50456        |                       | Malay     | /sia                    |          | 123486                   |                | 12            | 23486          |              |
| Euppler TIN                                                                         |                                                              |                            |                               | Malays       | sia                   | Wilay     | ah Persekutuan Kuala    |          | Malaysia                 |                | M             | alaysia        |              |
| C4882501090<br>Supplier Tourtern Tax                                                |                                                              |                            |                               | Supplie      | er SST ID             | Lump      | ur                      |          |                          |                |               |                |              |
| Registration Number<br>1123                                                         |                                                              |                            |                               | SU1-S        | UP4-SUP45678          | Malay     | )<br>Isia               |          |                          |                |               |                |              |
| Suppler Business Registration<br>Number                                             |                                                              |                            |                               |              |                       | Addre     | ess ID: Malavsia        |          |                          |                |               |                |              |
| Buyer TIN                                                                           |                                                              |                            |                               |              |                       | Cuete     | mer SST ID              |          |                          |                |               |                |              |
| Buyer Tourtem Tax Registration                                                      |                                                              |                            |                               |              |                       | BU1-I     | BUY4-BUY45678           |          |                          |                |               |                |              |
| Number<br>TTH23                                                                     |                                                              |                            |                               |              |                       |           |                         |          |                          |                |               |                |              |
| Buyer Business Registration<br>Number                                               |                                                              |                            |                               |              |                       |           |                         | 10202000 |                          |                |               |                | _            |
| MSHC Code                                                                           |                                                              |                            |                               | Line Items   | 5                     |           |                         | PONO     | o. : Malaysia            |                | _             |                |              |
| MSICDeeptplion                                                                      |                                                              |                            |                               | Line No.     | PO Line No.           | Туре      | Supplier Part No. /     |          | Customer Part No.        | Quantity       |               | Unit Price     | Subto        |
| seconstate or telephone and<br>telecommunications equipment,<br>cell phones, pagers |                                                              |                            |                               |              |                       |           | Description             |          |                          | (UOM)          |               |                |              |
| Recepton Date<br>2024-12-19104-02-262                                               |                                                              |                            |                               | 1            | 1                     | Material  | ios / laptop            |          | mac                      | 100 / (C62)    | RM50          | 0.00 MYR RI    | M50,000.00 M |
| filling information                                                                 |                                                              | Realized and               | nation.                       |              | Taxes, Allowances and | d Charges |                         |          |                          |                |               |                |              |
| Dil Prom                                                                            | Dil To                                                       | Rent To                    | 1990                          |              | Category              | A         | pplicable To            | Details  | Base                     | Amount         | Rate %        | Amount         |              |
| (trailiop<br>(UnitDurreny<br>Meteorie                                               | MY<br>MY                                                     | (InitDurrey                |                               |              | Sales Tax             | L         | ine                     |          | RM5                      | 0,000.00 MYR   | 12%           | RM6.000        | .00 MYR      |
| Johor<br>123488                                                                     | 123405<br>Maloynia                                           | APL<br>71530               |                               |              | Service Tax           | 1         | ine                     |          | RM5                      | 0.000.00 MYR   | 0.02%         | RM10.00        | MYR          |
| Madarynia                                                                           | a area and                                                   | United States              |                               |              | OCTION TOA            | L         |                         |          | TANIS                    | 0,000,00 10111 | 0.0270        | 110.00         | - milix      |
|                                                                                     |                                                              |                            |                               |              |                       |           |                         |          |                          |                |               |                |              |

## 機能の詳細

#### 新しい Extrinsic

<InvoiceDetailRequest>

<InvoiceDetailRequestHeader>

<Extrinsic 名="supplierTIN">CXXXXXXXX/Extrinsic>

<Extrinsic 名="supplierTourismNumber">TT123</Extrinsic>

<Extrinsic 名="supplierBRN">123456789012</Extrinsic>

<Extrinsic 名="buyerTIN">CXXXXXXXXX</Extrinsic>

<Extrinsic 名="buyerTourismNumber">5467890</Extrinsic>

<Extrinsic 名="buyerBRN">XXXXXXXXX/Extrinsic>

<Extrinsic 名="MSICCode">46521</Extrinsic>

<Extrinsic name="MSICDescription">卸売:

電話および通信機器、携帯電話、ポケットベル</Extrinsic> </InvoiceDetailRequestHeader>

.... </InvoiceDetailRequest>

## 前提条件、制限事項、注意事項

## 前提条件

- バイヤーが必要なルールを有効化する
- サプライヤがリーガルプロファイルを設定する

## 制限

この機能は、国内のサプライヤのみに適用されます。

# ありがとうございました。

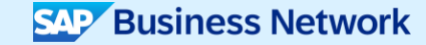

#### フォローをお願いします。

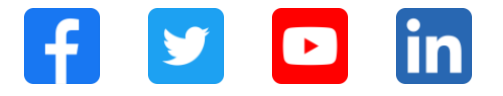

#### www.sap.com/contactsap

© 2025 SAP SE or an SAP affiliate company.All rights reserved.

本書のいかなる部分も SAP SE または SAP 関連会社の明示的許可なしに、いかなる形式、目的を問わず、複写、または送信することを禁じ ます。本書に記載された情報は、予告なしに変更されることがあります。SAP SE およびその頒布業者が販売するソフトウェア製品には、他 のソフトウェア会社が所有権を有するソフトウェアコンポーネントが含まれています。製品仕様は、国ごとに変わる場合があります。これら の文書は SAP SE または SAP 関連会社が情報提供のためにのみ提供するもので、いかなる種類の表明および保証を伴うものではなく、SAP またはその関連会社は文書に関する誤記・脱落等の過失に対する責任を負うものではありません。SAP または SAP 関連会社の製品およびサ ービスに対する唯一の保証は、当該製品およびサービスに伴う明示的保証がある場合に、これに規定されたものに限られます。本書のいかな る記述も、追加の保証となるものではありません。特に、SAP SE またはその関連会社は、本書または関連文書に概説された事業の実現、ま たはそこに記載されたいかなる機能の開発またはリリースに対する義務も負いません。本書、若しくは関連の提示物、及び SAP SE 若しくは その関連会社の戦略並びに将来の開発物、製品、及び/又はプラットフォームの方向性並びに機能はすべて、変更となる可能性があり、SAP SE 若しくはその関連会社により随時、予告なしで変更される場合があります。本書に記載する情報は、何らかの具体物、コード、若しくは 機能を提供するという確約、約束、又は法的義務には当たりません。将来の見通しに関する記述はすべて、さまざまなリスクや不確定要素を 伴うものであり、実際の結果は、予測とは大きく異なるものとなる可能性があります。読者は、これらの将来の見通しに関する記述に過剰に 依存しないよう注意が求められ、購入の決定を行う際にはこれらに依拠するべきではありません。本書に記載される SAP 及びその他の SAP の製品やサービス、並びにそれらの個々のロゴは、ドイツ及びその他の国における SAP SE(又は SAP の関連会社)の商標若しくは登録商標 です。本書に記載されたその他すべての製品およびサービス名は、それぞれの企業の商標です。商標に関する詳細の情報や通知に関しては、 www.sap.com/trademark をご覧ください。

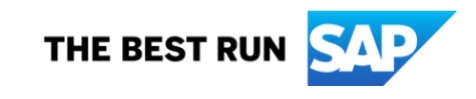